|                                    | MANUAL A | ADMINISTRADOR DESTINO<br>FUSAGASUGÁ |                           | Código: MA-GT-015                |
|------------------------------------|----------|-------------------------------------|---------------------------|----------------------------------|
|                                    |          |                                     |                           | Versión: 1                       |
|                                    |          | GESTIÓN TIC                         |                           | Fecha de<br>Aprobación: 19/12/23 |
|                                    |          |                                     |                           | Página 1 de 44                   |
| Elaboró: Jefe Oficina de las TIC y |          | Revisó: Jefe Oficina de las         | Aprobó: Comité Técnico de |                                  |
| Transformación Digital             |          | TIC y Transformación Digital        | Calidad                   |                                  |

### Tabla de contenido

| 1. Obje                           | tivo2                                                                   |
|-----------------------------------|-------------------------------------------------------------------------|
| 2. Alca                           | nce3                                                                    |
| 3. Res                            | oonsabilidad3                                                           |
| 4. Auto                           | ridad3                                                                  |
| 5. Defi                           | niciones                                                                |
| 6. Desa                           | arrollo4                                                                |
| 6.1. Li                           | nk de acceso e inicio de sesión4                                        |
| 6.1.1.                            | Olvidé mi contraseña4                                                   |
| 6.2. Pa                           | gina principal6                                                         |
| 6.2.1.                            | Restaurantes7                                                           |
| <b>6.2.1.1.</b><br>6.2.1          | Registrar restaurante 7   2. Tipo de restaurante   8                    |
| 6.2.1.4.                          | Cargar imágenes11                                                       |
| 6.2.1.5.                          | Editar Restaurante12                                                    |
| 6.2.1.6.                          | Eliminar Restaurante12                                                  |
| 6.2.2.                            | Cafés                                                                   |
| <b>6.2.2.1.</b><br>6.2.2<br>6.2.2 | Registrar Café 13   2. Redes sociales Café 13   3. Carga de imágenes 14 |
| 6.2.2.4.                          | Editar Café15                                                           |
| 6.2.2.5.                          | Eliminar Café15                                                         |
| 6.2.3.                            | Personajes                                                              |
| 6.2.3.1.                          | Registrar Personaje16                                                   |
| 6.2.3.2.                          | Editar Personaje17                                                      |
| 6.2.3.3.                          | Eliminar personaje                                                      |
| 6.2.4.                            | Patrimonio                                                              |

|                                    | MANUAL      | ADMINISTRADOR DESTINO<br>FUSAGASUGÁ               |            | Código: MA-GT-015      |
|------------------------------------|-------------|---------------------------------------------------|------------|------------------------|
|                                    |             |                                                   |            | Versión: 1             |
|                                    |             |                                                   |            | Fecha de               |
|                                    | GESTIÓN TIC |                                                   |            | Aprobación: 19/12/23   |
| CIUDAD 3                           |             |                                                   |            | Página 2 de 44         |
| Elaboró: Jefe Oficina de las TIC y |             | Revisó: Jefe Oficina de las Aprobó: Comité Técnie |            | obó: Comité Técnico de |
| Transformación Digital             |             | TIC y Transformación Digital                      | al Calidad |                        |

| 6.2.4.1 | . Registrar Patrimonio            |
|---------|-----------------------------------|
| 6.2.4.2 | Editar Patrimonio                 |
| 6.2.4.3 | Eliminar patrimonio               |
| 6.2.5.  | Símbolo                           |
| 6.2.5.1 | . Registrar Símbolo22             |
| 6.2.5.2 | Editar símbolo                    |
| 6.2.5.3 | . Eliminar Símbolo24              |
| 6.2.6.  | Historia                          |
| 6.2.6.1 | . Registrar Historia              |
| 6.2.6.2 | Editar Historia                   |
| 6.2.6.3 | Eliminar Historia                 |
| 6.2.7.  | Senderismo                        |
| 6.2.7.1 | . Registrar Senderismo            |
| 6.2.7.3 | Eliminar Senderismo               |
| 6.2.8.  | Usuarios                          |
| 6.2.8.1 | . Registrar Usuario Administrador |
| 6.2.8.2 | Editar usuario                    |
| 6.2.8.3 | Eliminar Usuario                  |
| 6.2.9.  | Logo aplicación                   |
| 6.2.10. | Cerrar sesión                     |
| 6.2.11. | Subir imágenes al servidor 42     |
| 6.2.11. | 1. Ver peso de la imagen          |
| 7. Con  | trol de Cambios                   |

# 1. Objetivo

El Objetivo de este documento es brindar a las dependencias participantes del aplicativo, una explicación en la cual se detalle el paso a paso para poder registrar, editar o eliminar

|                                    | MANUAL A | DMINISTRADOR DESTINO<br>FUSAGASUGÁ |                           | Código: MA-GT-015    |
|------------------------------------|----------|------------------------------------|---------------------------|----------------------|
|                                    |          |                                    |                           | Versión: 1           |
|                                    |          |                                    |                           | Fecha de             |
|                                    |          | GESTIÓN TIC                        |                           | Aprobación: 19/12/23 |
|                                    |          |                                    |                           | Página 3 de 44       |
| Elaboró: Jefe Oficina de las TIC y |          | Revisó: Jefe Oficina de las        | Aprobó: Comité Técnico de |                      |
| Transformación Digital             |          | TIC y Transformación Digital       | Calidad                   |                      |

los diferentes ítems participantes del aplicativo, esto con el fin lograr entender la forma en que funciona el administrador web de la aplicación **DESTINO FUSAGASUGÁ**.

### 2. Alcance

El Manual de usuario Administrador, está dirigido a las dependencias participantes de la aplicación destino Fusagasugá de la alcaldía de Fusagasugá

#### 3. Responsabilidad

Los usuarios responsables del administrador web serán las personas asignadas y/o designadas por los jefes de cada dependencia para el cargue, edición y eliminación de la aplicación móvil

#### 4. Autoridad

Los jefes de cada dependencia participante del aplicativo, tendrán un usuario administrador, los cuales podrán designar sus funcionalidades a las personas que crean apropiadas para manejar la información del aplicativo.

#### 5. Definiciones

**Login**: El proceso de acceso individual a un sistema informático mediante la identificación del usuario utilizando las credenciales provistas para el usuario.

Módulo: Es cada interfaz del sistema

Modificar: Permite modificar los diferentes procesos y registros dentro del aplicativo.

Eliminar: Opción de eliminar un registro, dentro del sistema.

Registro: es anotar o consignar un cierto dato en un sistema informático.

Crear: poder crear nuevos registro en los diferentes modulos del sistema.

Roles: Son los permisos que tiene cada usuario en el sistema.

|                                    | MANUAL | ADMINISTRADOR DESTINO<br>FUSAGASUGÁ |                           | Código: MA-GT-015                |
|------------------------------------|--------|-------------------------------------|---------------------------|----------------------------------|
|                                    |        |                                     |                           | Versión: 1                       |
|                                    |        | GESTIÓN TIC                         |                           | Fecha de<br>Aprobación: 19/12/23 |
|                                    |        |                                     |                           | Página 4 de 44                   |
| Elaboró: Jefe Oficina de las TIC y |        | Revisó: Jefe Oficina de las         | Aprobó: Comité Técnico de |                                  |
| Transformación Digital             |        | TIC y Transformación Digital        | Calidad                   |                                  |

### 6. Desarrollo

#### 6.1. Link de acceso e inicio de sesión

El link de acceso al administrador web es el siguiente: <u>https://destinofusagasuga.gov.co/</u> una vez hemos accedido al él, la primera pantalla visible será el login, en el cual debemos ingresar las credenciales dadas por un administrador.

|   | <b>Destino</b> Fusagasugá            |  |
|---|--------------------------------------|--|
| E | mail                                 |  |
|   | admin@admin.com                      |  |
| P | assword                              |  |
|   |                                      |  |
|   | Forgot your password? INICIAR SESION |  |

# 6.1.1. Olvidé mi contraseña

En caso de que haya olvidado la contraseña, en la url inicial <u>https://destinofusagasuga.gov.co/</u> encontrará un link de acceso llamado "<u>Forgot your</u> <u>password?</u>"

| Email                 |                |
|-----------------------|----------------|
| admin@admin.cor       | n              |
| Password              |                |
| •••••                 |                |
|                       | 1              |
| Forgot your password? | INICIAR SESION |
|                       |                |

|                                    | MANUAL | ADMINISTRADOR DESTINO<br>FUSAGASUGÁ               |         | Código: MA-GT-015                |
|------------------------------------|--------|---------------------------------------------------|---------|----------------------------------|
|                                    |        |                                                   |         | Versión: 1                       |
|                                    |        | GESTIÓN TIC                                       |         | Fecha de<br>Aprobación: 19/12/23 |
|                                    |        |                                                   |         | Página 5 de 44                   |
| Elaboró: Jefe Oficina de las TIC y |        | Revisó: Jefe Oficina de las Aprobó: Comité Técnic |         | obó: Comité Técnico de           |
| Transformación Digital             |        | TIC y Transformación Digital                      | Calidad |                                  |

Una vez haya dado click en él, se redirigirá automáticamente a la ventana de confirmación de correo electrónico. Aquí pondremos el correo con el cual se creó la cuenta de administrador.

| <b>Destino</b> Fusag                                                                                                    | asugá                                                         |
|----------------------------------------------------------------------------------------------------|---------------------------------------------------------------|
| ¿Olvidaste tu contraseña? No hay proble<br>háganos saber su dirección de correo el<br>enviaremos un enlace de restablecimien<br>permitirá elegir una nueva. | ema. Simplemente<br>ectrónico y le<br>to de contraseña que le |
| Correo electronico                                                                                                    |                                                               |
| admin@admin.com                                                                                                    |                                                               |
|                                                                                                    |                                                               |

Después de haber digitado el correo electrónico, haremos click en enviar enlace. En caso de que el correo electrónico no esté registrado, el sistema mostrará el siguiente error.

|                                          | ENVIAR ENLACE |
|------------------------------------------|---------------|
| admin@admin.com                          |               |
| Correo electronico                       |               |
| • Este correo no se encuentra registrado |               |
| Upps                                     |               |
| permitirá elegir una nueva.              |               |

En caso que el correo esté registrado en el sistema, el sistema mostrará el siguiente mensaje de aprobación.

| permitirá elegir una nueva.            |               |
|----------------------------------------|---------------|
| Se envió un correo para restablecer tu | contraseña    |
| Correo electronico                     | )             |
|                                        | ENVIAR ENLACE |

Una vez hayamos visto este mensaje, ya tendremos el correo de restablecimiento de contraseña en nuestro correo registrado. A continuación, veremos el correo que nos envía

|                    | MANUAL A         | ADMINISTRADOR DESTINO<br>FUSAGASUGÁ |      | Código: MA-GT-015                |
|--------------------|------------------|-------------------------------------|------|----------------------------------|
|                    |                  |                                     |      | Versión: 1                       |
|                    |                  | GESTIÓN TIC                         |      | Fecha de<br>Aprobación: 19/12/23 |
|                    |                  |                                     |      | Página 6 de 44                   |
| Elaboró: Jefe Ofic | ina de las TIC y | Revisó: Jefe Oficina de las         | Apro | obó: Comité Técnico de           |
| Transformación D   | igital           | TIC y Transformación Digital        | Cali | dad                              |

el sistema para poder restablecer la contraseña, daremos click en el botón "reset password"

Nota: Cuenta con 60 minutos para poder restablecer la contraseña antes de que el link de restablecimiento caduque.

| You are re<br>request fo | ceiving this email because we received a password reset<br>or your account. |   |
|--------------------------|-----------------------------------------------------------------------------|---|
|                          | Reset Password                                                              |   |
| This pass                | vord reset link will expire in 60 minutes.                                  |   |
| If you did               | not request a password reset, no further action is required.                |   |
| Regards,<br>Laravel      |                                                                             |   |
| lf vou're ba             | ving trouble clicking the "Reset Password" button, conv and paste th        |   |
| URL below                | into your web browser: https://destinofusagasuga.gov.co/reset-pase          | w |

Una vez hayamos dado click en reset password podremos restablecer la contraseña, digitando el correo electrónico registrado junto a la nueva contraseña, confirmando la misma.

| Email            |                      |
|------------------|----------------------|
| da@h.com         |                      |
| Password         |                      |
| Confirm Password |                      |
|                  | ACTULIZAR CONTRASEÑA |

Después de dar click en actualizar contraseña el sistema nos redirigirá a la página de inicio de sesión junto al respectivo mensaje de confirmación.

Tu contraseña ha sido actualizda!

#### 6.2. Página principal

Después de iniciar sesión correctamente, la pantalla a la que seremos redirigidos será la página principal, "restaurantes", en esta página podremos ver en caso de tener registrados restaurantes, una tabla en la cual salen la totalidad de restaurantes registrados, junto a la opción de editar y eliminar.

|                    | MANUAL           | ADMINISTRADOR DESTINO<br>FUSAGASUGÁ |      | Código: MA-GT-015      |
|--------------------|------------------|-------------------------------------|------|------------------------|
|                    |                  |                                     |      | Versión: 1             |
|                    |                  |                                     |      | Fecha de               |
|                    |                  | GESTIÓN TIC                         |      | Aprobación: 19/12/23   |
|                    |                  |                                     |      | Página 7 de 44         |
| Elaboró: Jefe Ofic | ina de las TIC y | Revisó: Jefe Oficina de las         | Apro | obó: Comité Técnico de |
| Transformación D   | igital           | TIC y Transformación Digital        | Cali | dad                    |

| Restaurantes | Restaurantes C | afés Personajes Patrimo                   | nio Simbolo Historia                                         | Senderismo Usuarios | Logo Aplicación | Registrar Restaurante | Salir @ GOV.CO |
|--------------|----------------|-------------------------------------------|--------------------------------------------------------------|---------------------|-----------------|-----------------------|----------------|
|              | id             | Nombre                                    | Dirección                                                    | Telefono            | Editar          | Eliminar              |                |
|              | 1              | Restaurante y pesca<br>deportiva el pinar | La aguadita finca el<br>pinar                                | 3114824923          | Editar          | Borrar                |                |
|              | 2              | Restaurante colinas<br>de barro blanco    | Colinas de barro<br>blanco la aguadita                       | 3122525955          | Editar          | Borrar                |                |
|              | 3              | La Herradura                              | Vereda tierra negra<br>finca Panama                          | 3012380334          | Editar          | Borrar                |                |
|              | 4              | El Rincón de Fer                          | Centro Poblado la<br>Aguadita, Km 9 Vía<br>Fusagasugá Síbate | 3216879888          | Editar          | Borrar                |                |

#### 6.2.1. Restaurantes

#### 6.2.1.1. Registrar restaurante

Para registrar un restaurante, debemos ubicarnos en el módulo restaurantes del menú superior.

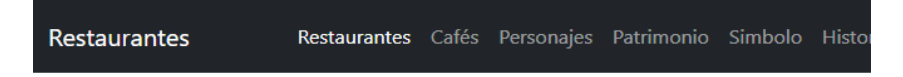

Una vez estemos dentro, podremos visualizar el botón "Registrar restaurante" en la esquina superior derecha.

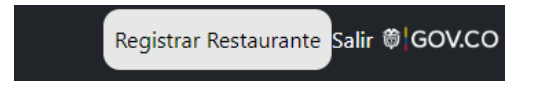

Después de hacer clic en el botón, nos redirigirá a la pantalla con el formulario a llenar.

|                    | MANUAL           | ADMINISTRADOR DESTINO<br>FUSAGASUGÁ |       | Código: MA-GT-015      |
|--------------------|------------------|-------------------------------------|-------|------------------------|
|                    |                  |                                     |       | Versión: 1             |
|                    |                  |                                     |       | Fecha de               |
|                    |                  | GESTIÓN TIC                         |       | Aprobación: 19/12/23   |
|                    |                  |                                     |       | Página 8 de 44         |
| Elaboró: Jefe Ofic | ina de las TIC y | Revisó: Jefe Oficina de las         | Apro  | bbó: Comité Técnico de |
| Transformación D   | igital           | TIC y Transformación Digital        | Calie | dad                    |

|                                     | Registrar Restaurant  | e       |
|-------------------------------------|-----------------------|---------|
| Nombre Restaurante                  |                       |         |
| Nombre Propietario                  |                       |         |
| Telefono                            |                       |         |
| Dirección                           |                       |         |
| Horario De Atención                 |                       |         |
| lipo de restaurante Comidas rapidas | ▪ Editar tipo de rest | aurante |
| Nombre Ruta                         |                       |         |

Para que el registro del restaurante sea exitoso, debemos llenar todos los campos, a excepción de la selección de mascotas, en caso de que el restaurante admite mascotas, debemos marcar el campo

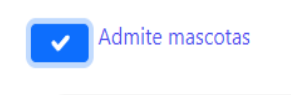

En caso contrario, debemos dejarlo sin marcar.

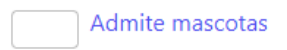

### 6.2.1.2. Tipo de restaurante

Si el restaurante que va a registrar no hace parte de ninguno de los tipos actualmente registrados. Deberá dar click en "Editar tipo de restaurante" el sistema le redirigirá a la siguiente pantalla para poder administrar los tipos de restaurantes.

| Tipo de restaurante | Comidas rapidas 🗙 | Editar tipo de restaurante |
|---------------------|-------------------|----------------------------|
|                     | Comidas rapidas   |                            |
| Admite mase         | Comida Típica     |                            |

|                    | MANUAL A         | ADMINISTRADOR DESTINO<br>FUSAGASUGÁ |      | Código: MA-GT-015                |
|--------------------|------------------|-------------------------------------|------|----------------------------------|
|                    |                  |                                     |      | Versión: 1                       |
|                    |                  | GESTIÓN TIC                         |      | Fecha de<br>Aprobación: 19/12/23 |
| CIUDAD             |                  |                                     |      | Página 9 de 44                   |
| Elaboró: Jefe Ofic | ina de las TIC y | Revisó: Jefe Oficina de las         | Apro | obó: Comité Técnico de           |
| Transformación D   | igital           | TIC y Transformación Digital        | Cali | dad                              |

|           | R                                                        | legistrar tipo de re | estaurante |                    |
|-----------|----------------------------------------------------------|----------------------|------------|--------------------|
| Nom       | bre tipo de restaurante                                  |                      |            |                    |
| Tipo      | restaurante                                              |                      | Registrar  |                    |
| rtante, : | siempre tener el tipo 1 y 2                              |                      |            |                    |
| id        | siempre tener el tipo 1 y 2<br>Nombre                    | Тіро                 | Editar     | Eliminar           |
| id<br>5   | siempre tener el tipo 1 y 2<br>Nombre<br>Comidas rapidas | Tipo<br>2            | Editar     | Eliminar<br>Borrar |

Podrá registrar un tipo de restaurante en el cual deberá digitar el nombre y el tipo.

|           |             | Re                                                          | gistrar tipo c   | le restaurante |
|-----------|-------------|-------------------------------------------------------------|------------------|----------------|
|           | Veg         | jetariano                                                   |                  |                |
|           | 3           |                                                             |                  | Registrar      |
| mpor      | tante       | e, siempre tener el tipo 1 y 2                              |                  |                |
| mpor<br>i | tante<br>id | e, siempre tener el tipo 1 y 2<br>Nombre                    | Тіро             | Editar         |
| i         | id<br>5     | e, siempre tener el tipo 1 y 2<br>Nombre<br>Comidas rapidas | <b>Tipo</b><br>2 | Editar         |

Una vez el proceso haya sido exitoso, el sistema arrojará el siguiente mensaje

Como recomendación, no eliminar el id 5 ni 1, ya que son los que se muestran inicialmente en la aplicación móvil, es posible editarlos, pero NO ELIMINARLOS (Solo con el id 5 y 1)

| MANUAL A           |                  | ADMINISTRADOR DESTINO<br>FUSAGASUGÁ | DMINISTRADOR DESTINO<br>FUSAGASUGÁ |                        |
|--------------------|------------------|-------------------------------------|------------------------------------|------------------------|
|                    |                  |                                     | Versión: 1                         |                        |
|                    |                  |                                     |                                    | Fecha de               |
|                    | GESTIÓN TIC      |                                     | Aprobación: 19/12/23               |                        |
| Carrier            |                  |                                     | Página 10 de 44                    |                        |
| Elaboró: Jefe Ofic | ina de las TIC y | Revisó: Jefe Oficina de las         | Apro                               | obó: Comité Técnico de |
| Transformación D   | igital           | TIC y Transformación Digital        | Cali                               | dad                    |

| Imp | ortan | te, siempre tener el tipo 1 y 2 |      |  |
|-----|-------|---------------------------------|------|--|
|     | id    | Nombre                          | Тіро |  |
|     | 5     | Comidas rapidas                 | 2    |  |
|     | 1     | Comida Típica                   | 1    |  |

### 6.2.1.3. Editar tipo de restaurante

Para editar un tipo de restaurante, debemos dar click en el botón editar, del tipo de restaurante que modificaremos.

| id | Nombre          | Тіро | Editar | Eliminar |
|----|-----------------|------|--------|----------|
| 5  | Comidas rapidas | 2    | Editar | Borrar   |

Nos redirigirá a la pantalla de edición, en la cual podemos editar el tipo de restaurante y finalizamos dando clic en enviar

|                 | Editar tipo de restaurante |
|-----------------|----------------------------|
| Comidas rapidas |                            |
|                 |                            |
| 2               |                            |
|                 | Enviar                     |

Para eliminar un tipo de restaurante, basta con dar click en el botón "Borrar"

| 24 | Vegetariano | 3 |               |
|----|-------------|---|---------------|
|    | -           |   | Editar Borrar |

El sistema nos pedirá confirmación para poder eliminar un registro

|                     | MANUAL           | ADMINISTRADOR DESTINO<br>FUSAGASUGÁ |      | Código: MA-GT-015                |
|---------------------|------------------|-------------------------------------|------|----------------------------------|
|                     |                  |                                     |      | Versión: 1                       |
|                     |                  | GESTIÓN TIC                         |      | Fecha de<br>Aprobación: 19/12/23 |
|                     |                  |                                     |      | Página 11 de 44                  |
| Elaboró: Jefe Ofici | ina de las TIC y | Revisó: Jefe Oficina de las         | Apre | obó: Comité Técnico de           |
| Transformación Di   | gital            | TIC y Transformación Digital        | Cali | dad                              |

| destinofusagasuga.gov.co dice<br>Quieres borrar? |         |          | - |
|--------------------------------------------------|---------|----------|---|
|                                                  | Aceptar | Cancelar |   |

Si confirmamos la eliminación nos mostrará el siguiente mensaje

|  | Tipo eliminado! |  |  |  |  |
|--|-----------------|--|--|--|--|
|--|-----------------|--|--|--|--|

### 6.2.1.4. Cargar imágenes

Para cargar las imágenes, debe tener en cuenta los enunciados sobre cada campo de imágenes, ya que es importante seguirlos para que el sistema y la aplicación funcione de forma correcta

Cuando hagamos click en elegir archivos, podremos seleccionar las imágenes de cada ítem, en la siguiente ventana.

| h | Imagenes Restaurante                |                 |        |  |  |
|---|-------------------------------------|-----------------|--------|--|--|
|   | *Debe seleccionar minimo 2 imagenes |                 |        |  |  |
|   |                                     | Elegir archivos | selec. |  |  |

Nota: Los archivos no pueden tener un peso total mayor a 7 Megas, el sistema arrojará una excepción de tamaño de post. para la carga y subida de imágenes revise la sección: **Subir imágenes al servidor** en el contenido del manual.

| ← → * ↑ [] * †    | lutter-app-fusagasuga >   | assets V               | O D Buscar         | ren assets  |   |
|-------------------|---------------------------|------------------------|--------------------|-------------|---|
| Organizar 👻 Nueva | carpeta                   |                        |                    | -           | ? |
| portal ^          | Conces                    |                        | Sendorano          |             |   |
| OneDrive          | restaurants               | tourism                | trekking           | cicla       |   |
| 🔜 Este equipo     |                           |                        |                    |             |   |
| 🖊 Descargas       |                           |                        |                    | 1           |   |
| Documentos        |                           |                        | 😤 👝                |             |   |
| Escritorio        | an 📶 an                   |                        | nilititha          | <u>1</u> mr |   |
| 📰 Imágenes        | cr7                       | facebook-logo          | logo_alcaldia      | onboarding1 |   |
| 👌 Música          |                           |                        |                    |             |   |
| 🗊 Objetos 3D      |                           | - <b>1</b>             |                    |             |   |
| Videos            | .00329.                   | distance.              |                    |             |   |
| Lisco local (C:)  | anhoarding?               | enhoarding3            |                    |             |   |
| Ť                 | onboardinge               | onoordingo             |                    |             | _ |
| Nor               | nbre de archivo: ["onboar | ding3" "logo_alcaldia" | "ont ~ Archivos de | imagen      | ~ |

|                        | MANUAL ADMINISTRADOR DESTINO<br>FUSAGASUGÁ |                              |                      | Código: MA-GT-015      |
|------------------------|--------------------------------------------|------------------------------|----------------------|------------------------|
|                        |                                            |                              |                      | Versión: 1             |
|                        |                                            |                              |                      | Fecha de               |
|                        | GESTIÓN TIC                                |                              | Aprobación: 19/12/23 |                        |
|                        |                                            |                              |                      | Página 12 de 44        |
| Elaboró: Jefe Ofic     | ina de las TIC y                           | Revisó: Jefe Oficina de las  | Apr                  | obó: Comité Técnico de |
| Transformación Digital |                                            | TIC y Transformación Digital | Calidad              |                        |

Una vez completado el formulario, daremos click en el botón "enviar" En caso de ser exitoso el registro, el sistema nos redirigirá a la página principal con un mensaje de "Registrado correctamente" en caso de no ser así, el sistema recargará el formulario.

#### 6.2.1.5. Editar Restaurante

Para editar un restaurante, debemos dar click en el botón "Editar"

| 1 | Restaurante y pesca<br>deportiva el pinar | La aguadita finca el pinar | 3114824923 |  | Editar |  |
|---|-------------------------------------------|----------------------------|------------|--|--------|--|
|---|-------------------------------------------|----------------------------|------------|--|--------|--|

El sistema nos redirigirá a la pantalla de edición en donde podremos modificar los campos del restaurante.

Nota: No olvide llenar en su totalidad los campos.

|                         | Editar Restaurante                         |
|-------------------------|--------------------------------------------|
| Nombre restaurante      | Restaurante y pesca deportiva el pinar     |
|                         |                                            |
| Propietario Juan Ru     | bian                                       |
| Teléfono 311482492      | 23                                         |
|                         |                                            |
| Dirección La aguadi     | ta finca el pinar                          |
|                         |                                            |
| Horario de atención     | 8:30am a 5:00pm fines de semana y festivos |
| Tipo de restaurante Cor | nida Típica 🛛 🗙 Editar tipo de restaurante |
| Admite mascota          | s                                          |
| Nombre ruta La agu      | adita                                      |
|                         |                                            |

#### 6.2.1.6. Eliminar Restaurante

Para eliminar un restaurante, debemos dar click en el botón "Borrar"

| id | Nombre                                    | Dirección                  | Telefono   | Editar | Eliminar |
|----|-------------------------------------------|----------------------------|------------|--------|----------|
| 1  | Restaurante y pesca<br>deportiva el pinar | La aguadita finca el pinar | 3114824923 | Editar | Borrar   |

|                                    | MANUAL /    | ADMINISTRADOR DESTINO<br>FUSAGASUGÁ |                           | Código: MA-GT-015                |
|------------------------------------|-------------|-------------------------------------|---------------------------|----------------------------------|
|                                    |             |                                     |                           | Versión: 1                       |
|                                    | GESTIÓN TIC |                                     |                           | Fecha de<br>Aprobación: 19/12/23 |
|                                    |             |                                     |                           | Página 13 de 44                  |
| Elaboró: Jefe Oficina de las TIC y |             | Revisó: Jefe Oficina de las         | Aprobó: Comité Técnico de |                                  |
| Transformación Digital             |             | TIC y Transformación Digital        | Calidad                   |                                  |

### 6.2.2. Cafés

La página principal de cafés nos mostrará la tabla con los registros actuales

| s R | estaurantes Caf | <b>és</b> Personajes Patrimo | nio Simbolo Historia                           | Senderismo Usuarios                      | Logo Aplicación | Registrar Café |
|-----|-----------------|------------------------------|------------------------------------------------|------------------------------------------|-----------------|----------------|
|     | id              | Nombre                       | Dirección                                      | Origen Cafe                              | Editar          | Eliminar       |
| Γ   | 2               | Dulce Deseo Coffee           | San jorge, Carrera 26<br>#3 11                 | Cundinamarca                             | Editar          | Borrar         |
|     | 3               | Café TOTO                    | Centro, Carrera 6 #<br>10-61                   | De la región del<br>sumapaz              | Editar          | Borrar         |
|     | 4               | QUILATTE                     | San Mateo ,<br>Diagonal 23 # 16-98<br>local 26 | Guavio                                   | Editar          | Borrar         |
|     | 5               | Café Yalkon                  | Centro, Carrera 6 #6-<br>60                    | Café del Huila                           | Editar          | Borrar         |
|     | 6               | Tayrona Café                 | Centro, Calle 7 # 7-<br>13                     | Ofrecemos cafés<br>especiales de todo el | Editar          | Borrar         |

# 6.2.2.1. Registrar Café

Para registrar un café daremos click en el botón registrar café

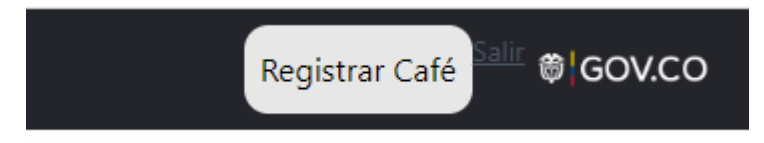

Una vez nos cargue el formulario, debemos de completarlo, a excepción de página web, en caso de que el café no tenga página web, este campo se debe dejar en blanco, en caso de tener página web, copiar el enlace completamente EJP: <u>https://destinofusagasuga.gov.co/cafe/create</u>

# 6.2.2.2. Redes sociales Café

Si el Café a registrar no cuenta con redes sociales, deberá dar click en el botón "Eliminar" esto evitará fallas al momento de registrar el café

Antes de eliminar

|                                    | MANUAL      | ADMINISTRADOR DESTINO<br>FUSAGASUGÁ |  | Código: MA-GT-015                |
|------------------------------------|-------------|-------------------------------------|--|----------------------------------|
|                                    |             |                                     |  | Versión: 1                       |
|                                    | GESTIÓN TIC |                                     |  | Fecha de<br>Aprobación: 19/12/23 |
|                                    |             |                                     |  | Página 14 de 44                  |
| Elaboró: Jefe Oficina de las TIC y |             | Revisó: Jefe Oficina de las Apro    |  | obó: Comité Técnico de           |
| Transformación Digital             |             | TIC y Transformación Digital Calida |  | dad                              |

| Redes sociales                                                    |                                                 |
|-------------------------------------------------------------------|-------------------------------------------------|
| Recuerda copiar la url complet<br>Si no tiene red social, elimina | a,ejp: https://www.facebook.com/<br>la casilla* |
| 1 Eliminar                                                        |                                                 |
| + Agregar                                                         |                                                 |

Después de eliminar:

| Redes sociales                                                 |
|----------------------------------------------------------------|
| Recuerda copiar la url completa,ejp: https://www.facebook.com/ |
| *Si no tiene red social, elimina la casilla*                   |
|                                                                |

🕂 Agregar

En caso de que el café cuente con más de una red social, deberá hacer click en el botón "Agregar" esto añadirá un nuevo campo de texto en el cual podrá pegar el link de la red social EJP:

| Redes sociales<br>Recuerda copiar la url completa,ej<br>*Si no tiene red social, elimina la c | p: https://www.facebook.com/<br>casilla*              |
|-----------------------------------------------------------------------------------------------|-------------------------------------------------------|
| 🗃 Eliminar                                                                                    | https://www.linkedin.com/in/danilo-hernandez-0737501( |
| 🗑 Eliminar                                                                                    | https://www.facebook.com/DaniloHernandezDi            |
| + Agregar                                                                                     |                                                       |

#### 6.2.2.3. Carga de imágenes

Cuando hagamos click en elegir archivos, podremos seleccionar las imágenes del café, en la siguiente ventana. recuerde seguir las instrucciones del MINIMO de imágenes que se deben seleccionar

Nota: Los archivos no pueden tener un peso total mayor a 7 Megas, el sistema arrojará una excepción de tamaño de post. para la carga y subida de imágenes revise la sección: **Subir imágenes al servidor** en el contenido del manual.

|                                    | MANUAL      | ADMINISTRADOR DESTINO<br>FUSAGASUGÁ |                                         | Código: MA-GT-015    |
|------------------------------------|-------------|-------------------------------------|-----------------------------------------|----------------------|
|                                    |             |                                     |                                         | Versión: 1           |
|                                    | GESTIÓN TIC |                                     | Fecha de                                |                      |
|                                    |             |                                     |                                         | Aprobación: 19/12/23 |
|                                    |             |                                     |                                         | Página 15 de 44      |
| Elaboró: Jefe Oficina de las TIC y |             | Revisó: Jefe Oficina de las         | e Oficina de las Aprobó: Comité Técnico |                      |
| Transformación Digital             |             | TIC y Transformación Digital        | tal Calidad                             |                      |

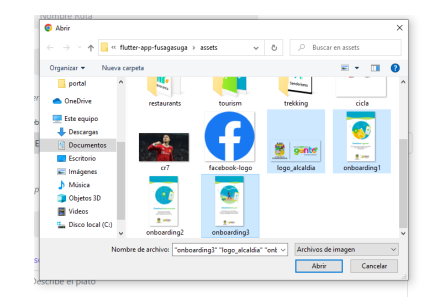

Una vez completado el formulario, daremos click en el botón "enviar" En caso de ser exitoso el registro, el sistema nos redirigirá a la página principal con un mensaje de "Registrado correctamente" en caso de no ser así, el sistema recargará el formulario.

# 6.2.2.4. Editar Café

Para realizar la edición de un café, se debe dar click en el botón "Editar"

| id | Nombre             | Dirección                   | Origen Cafe  | Editar |
|----|--------------------|-----------------------------|--------------|--------|
| 2  | Dulce Deseo Coffee | San jorge, Carrera 26 #3 11 | Cundinamarca | Editar |

Nos redirigirá al formulario con los campos rellenados con la información del café seleccionado, podremos editar la información, teniendo en cuenta las diferentes reglas para cada una. Al igual que en el proceso de registrar un café, el apartado de redes sociales funciona de la misma manera. al finalizar la edición del café, haga click en enviar.

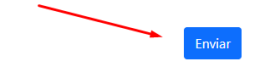

#### 6.2.2.5. Eliminar Café

Para eliminar un café, debemos dar click en el botón "Eliminar"

| id | Nombre             | Dirección                   | Origen Cafe  | Editar | Eliminar |
|----|--------------------|-----------------------------|--------------|--------|----------|
| 2  | Dulce Deseo Coffee | San jorge, Carrera 26 #3 11 | Cundinamarca | Editar | Borrar   |

El cual nos abrirá una ventana emergente de confirmación para poder eliminar el restaurante.

|                                    | MANUAL      | ADMINISTRADOR DESTINO<br>FUSAGASUGÁ | Código: MA-GT-015    |                        |
|------------------------------------|-------------|-------------------------------------|----------------------|------------------------|
|                                    |             |                                     | Versión: 1           |                        |
|                                    |             |                                     |                      |                        |
|                                    | GESTIÓN TIC |                                     | Aprobación: 19/12/23 |                        |
|                                    |             |                                     |                      | Página 16 de 44        |
| Elaboró: Jefe Oficina de las TIC y |             | Revisó: Jefe Oficina de las Apr     |                      | obó: Comité Técnico de |
| Transformación Digital             |             | TIC y Transformación Digital Cali   |                      | dad                    |
|                                    |             |                                     |                      |                        |

| destinofusagasuga.gov.co dice |       |
|-------------------------------|-------|
| P Quieres borrar?             | plica |

### 6.2.3. Personajes

El módulo de personajes, nos mostrará una tabla inicial en la cual podremos ver información básica del personaje junto a las opciones de editar y eliminar personaje.

| Perso | onajes | Restaurantes | Cafés | Personajes             | Patrimonio | Simbolo   | Historia                              | Senderismo                                                                    | Usuarios | Logo<br>Aplicación | Registrar<br>Personaje | Salir ₿ <mark> </mark> GC | ov.co |
|-------|--------|--------------|-------|------------------------|------------|-----------|---------------------------------------|-------------------------------------------------------------------------------|----------|--------------------|------------------------|---------------------------|-------|
|       |        | id           | N     | lombre                 | fecha_na   | acimiento | de                                    | escripcion                                                                    |          | Editar             | Elir                   | ninar                     |       |
|       |        | 1            | Em    | ilio Sierra<br>Baquero | 1891       | -09-15    | En<br>Baqu<br>Fusaga<br>septier<br>su | nilio Sierra<br>lero nació en<br>asugá el 15 de<br>mbre de 1891,<br>s mambos, |          | Editar             | Вс                     | orrar                     |       |

# 6.2.3.1. Registrar Personaje

Para registrar un personaje debemos de dar click en el botón "Registrar personaje"

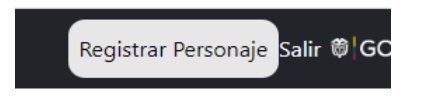

El cual nos llevará al formulario que debemos llenar completamente.

Nota: el campo fecha, es importante digitarlo con la estructura mostrada: año-mes-día : 1998-02-17

| Fecha de nacimiento<br>La estructura de la fecha es: año-mes-dia |  |
|------------------------------------------------------------------|--|
| 1998-02-17                                                       |  |

|                                    | MANUAL A | Código: MA-GT-015                 |  |                        |
|------------------------------------|----------|-----------------------------------|--|------------------------|
|                                    |          |                                   |  | Versión: 1             |
|                                    |          | Fecha de                          |  |                        |
|                                    |          | GESTIÓN TIC                       |  | Aprobación: 19/12/23   |
| CIUDAD                             |          |                                   |  | Página 17 de 44        |
| Elaboró: Jefe Oficina de las TIC y |          | Revisó: Jefe Oficina de las Apro  |  | bbó: Comité Técnico de |
| Transformación Digital             |          | TIC y Transformación Digital Cali |  | dad                    |

|              |                           | Registr           | ar Personaje His | torico |  |
|--------------|---------------------------|-------------------|------------------|--------|--|
| Nombres      | Nombre F                  | Personaje         |                  |        |  |
| Fecha de nao | cimiento<br>1 de la fecha | ı es: año-mes-dia |                  |        |  |
| 1998-02      | 2-17                      |                   |                  |        |  |
| Descripción  |                           |                   |                  |        |  |
| Descripción  |                           |                   |                  |        |  |
|              |                           |                   |                  |        |  |
| agen Persona | ıje                       |                   |                  |        |  |
|              |                           |                   |                  |        |  |
| Selecciona   | ar archivo                | Ninguno archivo   | selec.           |        |  |

Al momento de seleccionar el archivo de imagen, el sistema solo dejará registrar una imagen. la cual no debe tener un peso mayor a 500 KB esto con el fin de no hacer lenta la aplicación móvil.

# 6.2.3.2. Editar Personaje

Para editar un personaje, debemos dar click en el botón "Editar" del personaje que queramos modificar.

| id | Nombre                | fecha_nacimiento | descripcion                                                                  | Editar |
|----|-----------------------|------------------|------------------------------------------------------------------------------|--------|
| 1  | Emilio Sierra Baquero | 1891-09-15       | Emilio Sierra Baquero<br>nació en Fusagasugá el 15<br>de septiembre de 1891, | Editar |

Nos cargará el formulario con la información precargada del personaje.

Nota: Es importante completar los campos para no tener problemas al momento de registrar la edición del personaje.

|                                    | MANUAL A | MANUAL ADMINISTRADOR DESTINO<br>FUSAGASUGÁ |     |                        |  |  |
|------------------------------------|----------|--------------------------------------------|-----|------------------------|--|--|
|                                    |          |                                            |     | Versión: 1             |  |  |
|                                    |          |                                            |     |                        |  |  |
|                                    |          | GESTIÓN TIC                                |     | Aprobación: 19/12/23   |  |  |
|                                    |          |                                            |     |                        |  |  |
| Elaboró: Jefe Oficina de las TIC y |          | Revisó: Jefe Oficina de las Apro           |     | obó: Comité Técnico de |  |  |
| Transformación Digital             |          | TIC y Transformación Digital               | dad |                        |  |  |

|                                                                                       | Editar Personaje Historico                                                                                                    |
|---------------------------------------------------------------------------------------|----------------------------------------------------------------------------------------------------|
| Nombre                                                                                | Emilio Sierra Baquero                                                                                                    |
| Fecha naci<br>La estructu<br>1891-(                                                   | miento<br>ra de la fecha es: año-mes-dia<br>39-15                                                                                                    |
| Descripció<br>Emilio Sier<br>que otro p<br>(Diario "El<br>pasillos, pı<br>través de l | n<br>ra Baquero nació en Fusagasugá el 15 de septiembre de 1891, sus mambos, merecumbés y uno<br>torro, lo hicieron inmortal, pero no tanto como lo hizo el ritmo que Sierra creó: La Rumba Criolla.<br>Tiempo'). Emilio Sieriara, compuso más de 100 obras, en distintos ritmos tales como bambucos.<br>roros, rumbas rolles, etc. Munió en Callel 8 de emarco de 1957, su menoria permanece viva a<br>os años gracias a que su obra es interpretada por los artistas amantes de este género. |
|                                                                                       | Enviar                                                                                                    |

Una vez terminada la edición, dar click en el botón "Enviar". Si los campos están completos, el personaje se registrará correctamente.

# 6.2.3.3. Eliminar personaje

Par eliminar un personaje, debemos dar click en el botón "Eliminar" del personaje que queramos borrar.

| id | Nombre                | fecha_nacimiento | descripcion                                        | Editar | Eliminar |
|----|-----------------------|------------------|----------------------------------------------------|--------|----------|
| 1  | Emilio Sierra Baquero | 1891-09-15       | Emilio Sierra Baquero<br>nació en Fusagasugá el 15 | Editar | Borrar   |

Después de dar click, el sistema nos mostrará una ventana emergente de confirmación.

| P | destinofusagasuga.gov.co dice<br>Quieres borrar? | Aceptar Cancelar | Curso de<br>Aplicación |
|---|--------------------------------------------------|------------------|------------------------|
|   | fecha_nacimiento                                 | descripcion      | Edi                    |

|                                    | MANUAL | MANUAL ADMINISTRADOR DESTINO<br>FUSAGASUGÁ |      |                                  |  |  |
|------------------------------------|--------|--------------------------------------------|------|----------------------------------|--|--|
|                                    |        |                                            |      | Versión: 1                       |  |  |
|                                    |        | GESTIÓN TIC                                |      | Fecha de<br>Aprobación: 19/12/23 |  |  |
|                                    |        |                                            |      | Página 19 de 44                  |  |  |
| Elaboró: Jefe Oficina de las TIC y |        | Revisó: Jefe Oficina de las                | Apro | obó: Comité Técnico de           |  |  |
| Transformación Digital             |        | TIC y Transformación Digital               | dad  |                                  |  |  |

#### 6.2.4. Patrimonio

El módulo Patrimonio, en su pantalla inicial, nos mostrará una tabla en la cual podemos ver información de los registros actuales.

| Patrin | nonio | Restaurantes Cafés       | Personajes     | Patrimonio   | Simbolo | Historia Senderis                       | no Usuarios     | Logo Aplica        | ción Regis | trar patrimonio Salir 🏽 GOV |
|--------|-------|--------------------------|----------------|--------------|---------|-----------------------------------------|-----------------|--------------------|------------|-----------------------------|
|        | id    | Nombr                    | e              | Fecha creaci | ón      | Descripcion                             | Dire            | ccion              | Editar     | Eliminar                    |
|        | 2     | Templo Nu<br>señora de E | estra<br>Jelén | 1925-01-01   | 1       | Construida tipo<br>toscano clásico, con | Carrera 6°<br>2 | con calle 6-<br>24 | Editar     | Borrar                      |

# 6.2.4.1. Registrar Patrimonio

Para acceder al formulario de registro de un patrimonio, debemos dar click en el botón "Registrar patrimonio".

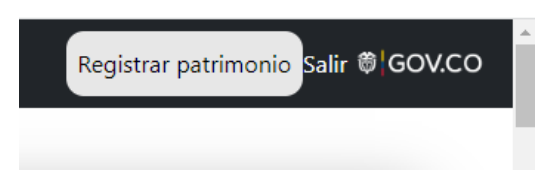

Luego de ello, nos cargará el formulario de registro, el cual debemos completar en su totalidad

|                           | Registrar patrimonio                      |  |
|---------------------------|-------------------------------------------|--|
| Nombre                    | Nombre patrimonio                         |  |
| Fecha de c<br>La estructu | reación<br>ra de la fecha es: año-mes-dia |  |
| 1998-0                    | 02-17                                     |  |
| Descripció                | n                                         |  |
| direccion                 |                                           |  |
|                           |                                           |  |
| Direccion                 | Centro Fusagasugá                         |  |
| Link ruta                 | www.googlemaps.com                        |  |
| Tipo de Pa                | trimonio Casona 🛛 👻                       |  |

|                                    | MANUAL A    | MANUAL ADMINISTRADOR DESTINO<br>FUSAGASUGÁ      |  | Código: MA-GT-015      |
|------------------------------------|-------------|-------------------------------------------------|--|------------------------|
|                                    |             |                                                 |  | Versión: 1             |
|                                    |             |                                                 |  | Fecha de               |
|                                    | GESTIÓN TIC |                                                 |  | Aprobación: 19/12/23   |
|                                    |             |                                                 |  | Página 20 de 44        |
| Elaboró: Jefe Oficina de las TIC y |             | Revisó: Jefe Oficina de las Aprobó: Comité Técr |  | obó: Comité Técnico de |
| Transformación Digital             |             | TIC y Transformación Digital Calidad            |  | dad                    |

Para seleccionar el tipo de patrimonio, debemos dar click en la lista desplegable, la cual nos mostrará los siguientes items

| Tipo de Patrimonio | Casona 👻  |
|--------------------|-----------|
|                    | Casona    |
| magen patrimonio   | Monumento |
|                    | Cultura   |

El ítem que se seleccionará será de acuerdo al tipo de patrimonio que se agregará.

Para realizar el cargue de la imagen al sistema, recuerde que el tamaño ideal es no mayor a 500 kbs y solo se podrá seleccionar una imagen.

| npo de l'administrio monumento - |                        |  |  |  |  |  |
|----------------------------------|------------------------|--|--|--|--|--|
| Imagen patrimonio                |                        |  |  |  |  |  |
|                                  |                        |  |  |  |  |  |
| Seleccionar archivo              | Ninguno archivo selec. |  |  |  |  |  |
| Nin                              | guno archivo selec.    |  |  |  |  |  |

Una vez completados los campos, se deberá hacer click en el botón "Enviar"

#### 6.2.4.2. Editar Patrimonio

Para editar un patrimonio, se deberá hacer click en el botón "Editar" El cual nos mostrará un formulario con la información precargada.

| id | Nombre                            | Fecha creación | Descripcion                             | Direccion                     | Editar |  |
|----|-----------------------------------|----------------|-----------------------------------------|-------------------------------|--------|--|
| 2  | Templo Nuestra<br>señora de Belén | 1925-01-01     | Construida tipo<br>toscano clásico, con | Carrera 6° con calle 6-<br>24 | Editar |  |

Al igual que en el formulario de registrar patrimonio, se deben completar todos los campos y seleccionar el tipo de patrimonio en la lista desplegable.

|                                    | MANUAL ADMINISTRADOR DESTINO<br>FUSAGASUGÁ |                                   |                                  | Código: MA-GT-015      |
|------------------------------------|--------------------------------------------|-----------------------------------|----------------------------------|------------------------|
|                                    |                                            |                                   |                                  | Versión: 1             |
|                                    | GESTIÓN TIC                                |                                   | Fecha de<br>Aprobación: 19/12/23 |                        |
|                                    |                                            |                                   |                                  | Página 21 de 44        |
| Elaboró: Jefe Oficina de las TIC y |                                            | Revisó: Jefe Oficina de las Apre  |                                  | obó: Comité Técnico de |
| Transformación Digital             |                                            | TIC y Transformación Digital Cali |                                  | dad                    |
|                                    |                                            |                                   |                                  |                        |

|                                                                         | Editar Patrimonio                                                                                                    |
|-------------------------------------------------------------------------|----------------------------------------------------------------------------------------------------|
| Nombre                                                                  | Templo Nuestra señora de Belén                                                                                                    |
| Fecha Creac<br>La estructur                                             | ión<br>a de la fecha es: año-mes-dia                                                                                                    |
| 1925-07                                                                 | 1-01                                                                                                    |
| Descripción                                                             |                                                                                                    |
| Construida<br>terminada e<br>1786 se cor<br>grandes vitr<br>niño jesús. | tipo toscano clásico, con fachada en sillares de piedra, torres con vitrales y portada neoclasica,<br>en 1925 por el párroco Julio Sabogal. Es importante destacar que esta iglesia el 16 de agosto de<br>Isagró a la virgen Nuestra señora de Belén. Los principales atractivos de esta iglesia son sus<br>rales y el cuadro de la virgen en donde se muestra a Nuestra señora de Belén amamantando al |
| Direccion                                                               | Carrera 6° con calle 6-24                                                                                                    |
| Link Ruta                                                               | https://www.google.es/maps/place/Parroquia+Nuest                                                                                                    |
|                                                                         |                                                                                                    |

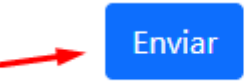

# 6.2.4.3. Eliminar patrimonio

Para eliminar un patrimonio, debemos dar click en el botón "Borrar"

| id | Nombre                            | Fecha creación | Descripcion                                                       | Direccion                     | Editar | Eliminar |
|----|-----------------------------------|----------------|-------------------------------------------------------------------|-------------------------------|--------|----------|
| 2  | Templo Nuestra<br>señora de Belén | 1925-01-01     | Construida tipo<br>toscano clásico, con<br>fachada en sillares de | Carrera 6° con calle 6-<br>24 | Editar | Borrar   |

|                                    | MANUAL A | ADMINISTRADOR DESTINO<br>FUSAGASUGÁ |                                                  | Código: MA-GT-015                |
|------------------------------------|----------|-------------------------------------|--------------------------------------------------|----------------------------------|
|                                    |          |                                     |                                                  |                                  |
|                                    |          | GESTIÓN TIC                         |                                                  | Fecha de<br>Aprobación: 19/12/23 |
|                                    |          |                                     |                                                  | Página 22 de 44                  |
| Elaboró: Jefe Oficina de las TIC y |          | Revisó: Jefe Oficina de las         | visó: Jefe Oficina de las Aprobó: Comité Técnico |                                  |
| Transformación Digital             |          | TIC y Transformación Digital        | Calidad                                          |                                  |

Después de dar click, el sistema nos mostrará una ventana emergente de confirmación.

| P | destinofusagasuga.gov.co dice<br>Quieres borrar? | Aceptar Cancelar | Curso de<br>Aplicación |
|---|--------------------------------------------------|------------------|------------------------|
|   | fecha_nacimiento                                 | descripcion      | Edi                    |

# 6.2.5. Símbolo

El módulo Símbolos nos permite visualizar una tabla en la cual veremos información acerca de los símbolos registrados previamente, en ella podemos editar, eliminar.

| Sim | polos Restau | rantes Cafés Personajes Patrim | onio <b>Simbolo</b> Historia Usuarios                                                                                                    | Logo Aplicación | Registrar simbolo Salir 🏶 GOV.CO |
|-----|--------------|--------------------------------|----------------------------------------------------------------------------------------------------|-----------------|----------------------------------|
|     | id           | Nombre                         | Descripcion                                                                                                    | Editar          | Eliminar                         |
|     | 1            | Bandera                        | Dos franjas horizontales iguales.<br>La blanca de la paz, arriba. La<br>verde, de la esperanza, abajo. Es<br>adoptada mediante decreto 020<br>del 7 de mayo de 1983 en la<br>administración del doctor<br>Roberto Gracia Cárdenas. | Editar          | Borrar                           |
|     | 2            | Escudo                         | El escudo de la "ciudad jardín de<br>Colombia" lo representan cuatro<br>cuarteles iguales en cruz. Al<br>centro, una égida o escudón<br>adorrado por una ordeante                                                                  | Editar          | Borrar                           |

# 6.2.5.1. Registrar Símbolo

Para registrar un símbolo, debemos dar click en el botón "Registrar símbolo"

|                                    | MANUAL      | . ADMINISTRADOR DESTINO<br>FUSAGASUGÁ |                                                    | Código: MA-GT-015                |
|------------------------------------|-------------|---------------------------------------|----------------------------------------------------|----------------------------------|
|                                    |             |                                       | Versión: 1                                         |                                  |
|                                    | GESTIÓN TIC |                                       |                                                    | Fecha de<br>Aprobación: 19/12/23 |
|                                    |             |                                       |                                                    | Página 23 de 44                  |
| Elaboró: Jefe Oficina de las TIC y |             | Revisó: Jefe Oficina de las           | Revisó: Jefe Oficina de las Aprobó: Comité Técnice |                                  |
| Transformación Digital             |             | TIC y Transformación Digital          | I Calidad                                          |                                  |

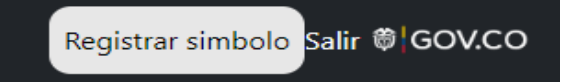

Nos redigirá a un formulario el cual debemos completar todos los campos.

|            |             |              | Registrar simbol | 0 |  |
|------------|-------------|--------------|------------------|---|--|
| Nombre     | Nombre si   | imbolo       |                  |   |  |
| Descripció | n           |              |                  |   |  |
| Descripció | n           |              |                  |   |  |
|            |             |              |                  |   |  |
|            |             |              |                  |   |  |
| aaen simbo | olo         |              |                  |   |  |
|            |             |              |                  |   |  |
| Seleccio   | nar archivo | Ninguno arch | ivo selec.       |   |  |
|            |             |              |                  |   |  |

Para realizar el cargue de la imagen al sistema, recuerde que el tamaño ideal es no mayor a 500 kbs y solo se podrá seleccionar una imagen.

| npo de l'attitionio monumento -            |  |  |  |  |  |  |
|--------------------------------------------|--|--|--|--|--|--|
| Imagen patrimonio                          |  |  |  |  |  |  |
|                                            |  |  |  |  |  |  |
| Seleccionar archivo Ninguno archivo selec. |  |  |  |  |  |  |
| Ninguno archivo selec.                     |  |  |  |  |  |  |

Una vez completados los campos, se deberá hacer click en el botón "Enviar"

| inguno archiv | o selec. |  |
|---------------|----------|--|
|               | Enviar   |  |
|               | _        |  |

# 6.2.5.2. Editar símbolo

Para acceder a la edición de un símbolo, se debe dar click en el botón "Editar"

|                                    | MANUAL      | Código: MA-GT-015                 |            |                        |  |
|------------------------------------|-------------|-----------------------------------|------------|------------------------|--|
|                                    |             |                                   | Versión: 1 |                        |  |
|                                    |             |                                   |            |                        |  |
| CILIDAD - CILIDAD                  | GESTIÓN TIC |                                   |            | Aprobación: 19/12/23   |  |
|                                    |             |                                   |            | Página 24 de 44        |  |
| Elaboró: Jefe Oficina de las TIC y |             | Revisó: Jefe Oficina de las Ap    |            | obó: Comité Técnico de |  |
| Transformación Digital             |             | TIC y Transformación Digital Cali |            | dad                    |  |

| id | Nombre  | Descripcion                                                                                                    | Editar |
|----|---------|----------------------------------------------------------------------------------------------------|--------|
| 1  | Bandera | Dos franjas horizontales iguales.<br>La blanca de la paz, arriba. La<br>verde, de la esperanza, abajo. Es<br>adoptada mediante decreto 020 | Editar |

Esto nos dirigirá a un formulario con la información precargada del símbolo seleccionado, en el podemos editar la información y para que la edición sea exitosa NO se debe dejar ningún campo en blanco.

|                           | Edit                                                                                  | ar simbolo                                                  |                                                             |
|---------------------------|---------------------------------------------------------------------------------------|-------------------------------------------------------------|-------------------------------------------------------------|
| Nombre                    | Bandera                                                                               |                                                             |                                                             |
| Descripciór               | n                                                                                     |                                                             |                                                             |
| Dos franjas<br>mediante d | s horizontales iguales. La blanca de la pa<br>decreto 020 del 7 de mayo de 1983 en la | iz, arriba. La verde, de la e<br>a administración del docto | speranza, abajo. Es adoptada<br>or Roberto Gracia Cárdenas. |
|                           |                                                                                       |                                                             |                                                             |
|                           |                                                                                       |                                                             |                                                             |
|                           |                                                                                       |                                                             |                                                             |
|                           |                                                                                       | Enviar                                                      |                                                             |
|                           |                                                                                       | Enviar                                                      |                                                             |

Luego de finalizar la edición, dar click en el botón enviar.

# 6.2.5.3. Eliminar Símbolo

Para eliminar un símbolo, debemos dar click en el botón "Borrar"

| id | Nombre  | Descripcion                                                                                                    | Editar | Eliminar |
|----|---------|----------------------------------------------------------------------------------------------------|--------|----------|
| 1  | Bandera | Dos franjas horizontales iguales.<br>La blanca de la paz, arriba. La<br>verde, de la esperanza, abajo. Es<br>adoptada mediante decreto 020<br>del 7 de mayo de 1983 en la | Editar | Borrar   |

|                                    | MANUAL | ADMINISTRADOR DESTINO<br>FUSAGASUGÁ | Código: MA-GT-015 |                                  |
|------------------------------------|--------|-------------------------------------|-------------------|----------------------------------|
|                                    |        |                                     |                   | Versión: 1                       |
|                                    |        | GESTIÓN TIC                         |                   | Fecha de<br>Aprobación: 19/12/23 |
|                                    |        |                                     |                   | Página 25 de 44                  |
| Elaboró: Jefe Oficina de las TIC y |        | Revisó: Jefe Oficina de las Apro    |                   | obó: Comité Técnico de           |
| Transformación Digital             |        | TIC y Transformación Digital Cali   |                   | dad                              |

Después de dar click, el sistema nos mostrará una ventana emergente de confirmación.

| rg | destinofusagasuga.gov.co dice | Aceptar Cancelar | ■ Curso de |
|----|-------------------------------|------------------|------------|
| P  | Quieres borrar?               |                  | Aplicación |
|    | fecha_nacimiento              | descripcion      | Edi        |

# 6.2.6. Historia

El módulo Historia nos permite visualizar una tabla en la cual veremos información acerca de las historias registradas previamente, en ella podemos editar, eliminar.

Nota: La historia que será visible en la aplicación, será la última que editemos o registremos.

|                                    | MANUAL      | Código: MA-GT-015                 |            |                        |  |
|------------------------------------|-------------|-----------------------------------|------------|------------------------|--|
|                                    |             |                                   | Versión: 1 |                        |  |
|                                    |             |                                   |            |                        |  |
|                                    | GESTIÓN TIC |                                   |            | Aprobación: 19/12/23   |  |
| CIUMB                              |             |                                   |            | Página 26 de 44        |  |
| Elaboró: Jefe Oficina de las TIC y |             | Revisó: Jefe Oficina de las Apr   |            | obó: Comité Técnico de |  |
| Transformación Digital             |             | TIC y Transformación Digital Cali |            | dad                    |  |

| Restaurantes    | Cafés  | Personajes     | Patrimonio     | Simbolos                 | Historia           | Senderismo                                                                  | Usuarios                                                      | Logo Aplicación | Registrar historia | Salir 🏶 GOV.CO |
|-----------------|--------|----------------|----------------|--------------------------|--------------------|-----------------------------------------------------------------------------|---------------------------------------------------------------|-----------------|--------------------|----------------|
| Requerde que s  | olamar | te cerá visibl | e la ultima hi | storia agreg             | ada o edit         | ada                                                                         |                                                               |                 |                    |                |
| Recurrice que s | olamai |                |                | stond agreg              |                    |                                                                             |                                                               |                 |                    |                |
| id              |        | Tit            | ulo            | Ubica                    | ción               | Descrip                                                                     | cion                                                          | Editar          | Eliminar           |                |
| 2               |        | Fusag          | jasugá         | https://www<br>74.361822 | v.googl<br>9?hl=es | El 7 de m<br>1776,<br>comisionad<br>Pérez de la<br>daba cump<br>en lo que f | ayo de<br>el<br>o Ignacio<br>Cadena,<br>limiento<br>noy es la | Editar          | Borrar             |                |

Plaza Municipal de la Alcaldía, en la que se encuentra erigida la Catedral Nuestra Señora de Belén y la Casa de Gobierno Municipal, a la superior orden del

# 6.2.6.1. Registrar Historia

Para registrar un símbolo, debemos dar click en el botón "Registrar historia"

| Historia | Senderismo | Usuarios | Logo Aplicación |  | Registrar historia | Salir 🕸 |
|----------|------------|----------|-----------------|--|--------------------|---------|
|----------|------------|----------|-----------------|--|--------------------|---------|

El sistema nos redimirá al formulario para poder registrar la historia, en él, debemos completar los campos, sin dejar ninguno en blanco.

|                    | MANUAL           | ADMINISTRADOR DESTINO<br>FUSAGASUGÁ |      | Código: MA-GT-015      |
|--------------------|------------------|-------------------------------------|------|------------------------|
|                    |                  |                                     |      | Versión: 1             |
|                    |                  | ,                                   |      | Fecha de               |
|                    |                  | GESTIÓN TIC                         |      | Aprobación: 19/12/23   |
|                    |                  |                                     |      | Página 27 de 44        |
| Elaboró: Jefe Ofic | ina de las TIC y | Revisó: Jefe Oficina de las         | Apro | obó: Comité Técnico de |
| Transformación D   | igital           | TIC y Transformación Digital        | Cali | dad                    |

|                         | Registrar Historia     |  |
|-------------------------|------------------------|--|
| Title Titulo hist       | toria                  |  |
| Descripción             |                        |  |
| Descripcion             |                        |  |
|                         |                        |  |
|                         |                        |  |
| Link Ubicacion          |                        |  |
| Ubicacion               |                        |  |
|                         |                        |  |
|                         |                        |  |
| nagenes Historia        |                        |  |
| *Debe seleccionar minir | no 2 imagenes          |  |
| Elegir archivos         | Ninguno archivo selec. |  |
|                         |                        |  |
|                         | Enviar                 |  |

Para realizar el cargue de la imagen al sistema, recuerde que el tamaño ideal de cada imagen es no mayor a 500 kbs

Nota: Los archivos no pueden tener un peso total mayor a 7 Megas, el sistema arrojará una excepción de tamaño de post. para la carga y subida de imágenes revise la sección: **Subir imágenes al servidor** en el contenido del manual.

|                    | MANUAL /         | ADMINISTRADOR DESTINO<br>FUSAGASUGÁ |      | Código: MA-GT-015                |
|--------------------|------------------|-------------------------------------|------|----------------------------------|
|                    |                  |                                     |      | Versión: 1                       |
|                    |                  | GESTIÓN TIC                         |      | Fecha de<br>Aprobación: 19/12/23 |
|                    |                  |                                     |      | Página 28 de 44                  |
| Elaboró: Jefe Ofic | ina de las TIC y | Revisó: Jefe Oficina de las         | Apre | obó: Comité Técnico de           |
| Transformación D   | igital           | TIC y Transformación Digital        | Cali | dad                              |

| igenes Historia         |                        |
|-------------------------|------------------------|
| *Debe seleccionar minin | 10 2 imagenes          |
| Elegir archivos         | Ninguno archivo selec. |
|                         |                        |
|                         |                        |
|                         | Enviar                 |
|                         |                        |

Una vez terminado el formulario, dar click en el botón "Enviar"

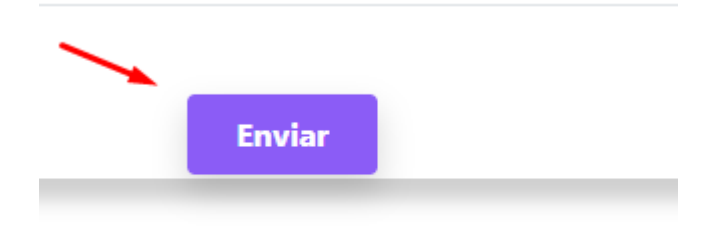

# 6.2.6.2. Editar Historia

Para iniciar la edición de una historia, debemos hacer click en el botón "Editar"

| id | Titulo     | Ubicación                  | Descripcion                 | Editar |
|----|------------|----------------------------|-----------------------------|--------|
| 2  | Fusagasugá | https://www<br>74.3618229? | El 7 de mayo<br>de 1776, el | Editar |

Esto nos llevará al formulario de edición con la información precargada

|                    | MANUAL             | ADMINISTRADOR DESTINO<br>FUSAGASUGÁ |                      | Código: MA-GT-015      |
|--------------------|--------------------|-------------------------------------|----------------------|------------------------|
|                    |                    |                                     |                      | Versión: 1             |
|                    |                    |                                     |                      | Fecha de               |
|                    | <b>GESTIÓN TIC</b> |                                     | Aprobación: 19/12/23 |                        |
| CRUDAD T           |                    |                                     |                      | Página 29 de 44        |
| Elaboró: Jefe Ofic | ina de las TIC y   | Revisó: Jefe Oficina de las         | Apro                 | obó: Comité Técnico de |
| Transformación D   | igital             | TIC y Transformación Digital        | Cali                 | dad                    |

| Title                                      | Fusagasugá                                                                                                    |    |
|--------------------------------------------|----------------------------------------------------------------------------------------------------|----|
| Descri                                     | pción                                                                                                    |    |
| El 7 d<br>Plaza<br>de Go<br>Reind<br>Bland | le mayo de 1776, el comisionado Ignacio Pérez de la Cadena, daba cumplimiento en lo que hoy es la<br>Municipal de la Alcaldía, en la que se encuentra erigida la Catedral Nuestra Señora de Belén y la Casa<br>obierno Municipal, a la superior orden del Emperador Carlos III, y al mandato de Virrey del Nuevo<br>o de Granada, Manuel Guirior, por medio de la cual se categorizaba a Fusagasugá como Pueblo de<br>cos, extinguiéndose así y para siempre, el legendario poblamiento indígena en donde pretérita época<br>procestado en los lacos. |    |
| Link U                                     | bicacion                                                                                                    |    |
| https<br>12m1                              | ://www.google.es/maps/place/Fusagasug%C3%A1,+Cundinamarca/@4.3387471,-74.4018391,14z/data<br>!4b1!4m5!3m4!1s0x8e3f04f7770f3b97:0x90b173ecbe09c570!8m2!3d4.3451516!4d-74.3618229?hl=es                                                                                                    | .= |
| :5011                                      |                                                                                                    |    |

Recordemos que debemos completar los campos, no dejar campos vacíos. en el caso de la ubicación, copiar el link completamente. https....

# 6.2.6.3. Eliminar Historia

Para eliminar una historia, debemos dar click en el botón "Borrar"

| id | Titulo     | Ubicación                           | Descripcion                                | Editar | Eliminar |
|----|------------|-------------------------------------|--------------------------------------------|--------|----------|
| 2  | Fusagasugá | https://www<br>74.3618229?<br>hl=es | El 7 de mayo<br>de 1776, el<br>comisionado | Editar | Borrar   |

|                    | MANUAL A         | ADMINISTRADOR DESTINO<br>FUSAGASUGÁ |      | Código: MA-GT-015                |
|--------------------|------------------|-------------------------------------|------|----------------------------------|
|                    |                  |                                     |      | Versión: 1                       |
|                    |                  | GESTIÓN TIC                         |      | Fecha de<br>Aprobación: 19/12/23 |
|                    |                  |                                     |      | Página 30 de 44                  |
| Elaboró: Jefe Ofic | ina de las TIC y | Revisó: Jefe Oficina de las         | Apro | obó: Comité Técnico de           |
| Transformación D   | igital           | TIC y Transformación Digital        | Cali | dad                              |

Luego de ello, el sistema nos mostrará un mensaje de confirmación.

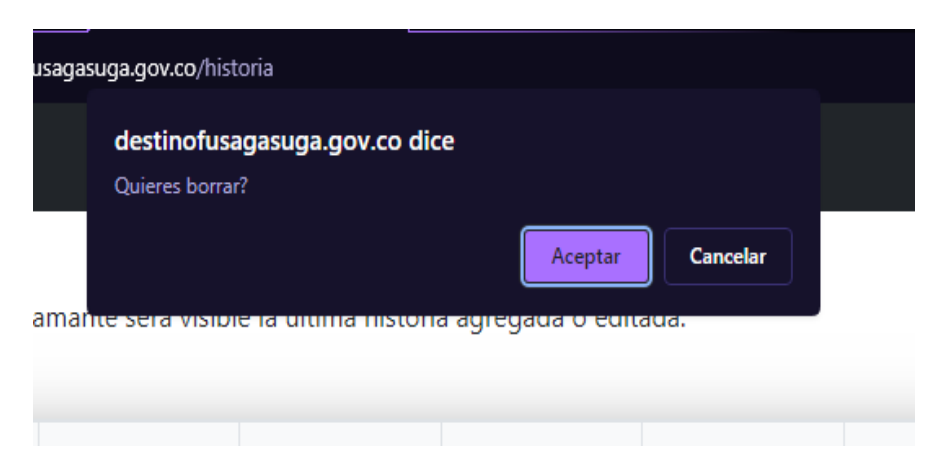

# 6.2.7. Senderismo

La pantalla inicial de senderismo, nos mostrará una tabla en la cual podremos ver información de los senderismos registrados previamente, los podremos editar y/o eliminar.

| urantes Ca | afés Personajes Patr                  | imonio Simbolos                    | Historia Senderism                                          | <b>10</b> Usuarios Logo                                                                        | Aplicación | Registrar senderismo Sal |
|------------|---------------------------------------|------------------------------------|-------------------------------------------------------------|------------------------------------------------------------------------------------------------|------------|--------------------------|
|            |                                       |                                    |                                                             |                                                                                                |            |                          |
| id         | Nombre                                | Caracteristica                     | Ubicación                                                   | Descripcion                                                                                    | Editar     | Eliminar                 |
| 1          | Vivero Púrpura                        | Caminata,<br>ambiente<br>tranquilo | https://www.go<br>1A!3e3!3m5!1s0<br>74.3329798!15s<br>hl=es | Una descripcion                                                                                | Editar     | Borrar                   |
| 2          | Vivero las<br>maravillas del<br>señor | Variedad de<br>plantas             | https://www.go<br>(4.387045,+-74<br>1A!3e3!3m2!1s0<br>hl=es | Una descripcion                                                                                | Editar     | Borrar                   |
| 3          | Parque Natural<br>San Rafael          | Senderismo,<br>paisajismo          | https://www.go<br>74.3225436?<br>hl=es-419                  | Este parque<br>natural ubicado<br>en la vía a Sibaté<br>en el sector de La<br>Aguadita, cuenta | Editar     | Borrar                   |

# 6.2.7.1. Registrar Senderismo

Para registrar un senderismo, debemos dar click en el botón "registrar Senderismo"

|                    | MANUAL           | ADMINISTRADOR DESTINO<br>FUSAGASUGÁ |      | Código: MA-GT-015                |
|--------------------|------------------|-------------------------------------|------|----------------------------------|
|                    |                  |                                     |      | Versión: 1                       |
|                    |                  | GESTIÓN TIC                         |      | Fecha de<br>Aprobación: 19/12/23 |
|                    |                  |                                     |      | Página 31 de 44                  |
| Elaboró: Jefe Ofic | ina de las TIC y | Revisó: Jefe Oficina de las         | Apr  | obó: Comité Técnico de           |
| Transformación D   | igital           | TIC y Transformación Digital        | Cali | dad                              |

Senderismo Usuarios Logo Aplicación Registrar senderismo Salir @|GOV.C

Nos cargará el formulario para registrar un senderismo, en el cual debemos completar los campos

| Nombre          | Nombre senderismo    |            |    |
|-----------------|----------------------|------------|----|
| Descripción     |                      |            |    |
| Descripcion     |                      |            |    |
| Descripcion     |                      |            |    |
|                 |                      |            |    |
|                 |                      |            |    |
|                 |                      |            | 10 |
|                 |                      |            |    |
| Caracteristica  | Característica se    | enderismo  |    |
|                 |                      |            |    |
| Link Ubicacio   | n                    |            |    |
| Ubicacion       |                      |            |    |
|                 |                      |            |    |
|                 |                      |            |    |
|                 |                      |            | 11 |
|                 |                      |            |    |
| Formas de a     | cceso                |            |    |
|                 |                      |            |    |
| Caminando       | Bicicleta Moto       | o Carro    |    |
|                 | [                    |            |    |
| Tipo de Turis   | mo Hoteles           | ~          |    |
| agenes sende    | rismo                |            |    |
|                 |                      |            |    |
| *Debe seleccion | ar minimo 2 imagenes |            |    |
| Elegir arch     | ivos Ninguno arch    | ivo selec. |    |
|                 |                      |            |    |

En formas de acceso, podemos seleccionar la manera en la que el lugar es accesible, se debe seleccionar por lo menos una manera.

|                                    | MANUAL A | MANUAL ADMINISTRADOR DESTINO<br>FUSAGASUGÁ |      |                        |
|------------------------------------|----------|--------------------------------------------|------|------------------------|
|                                    |          |                                            |      | Versión: 1             |
|                                    |          |                                            |      | Fecha de               |
|                                    |          | GESTIÓN TIC                                |      | Aprobación: 19/12/23   |
|                                    |          |                                            |      | Página 32 de 44        |
| Elaboró: Jefe Oficina de las TIC y |          | Revisó: Jefe Oficina de las                | Apro | obó: Comité Técnico de |
| Transformación Digital             |          | TIC y Transformación Digital Calidad       |      | dad                    |

# Formas de acceso

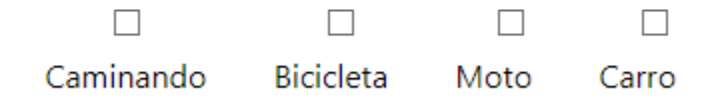

En tipos de turismo, podemos seleccionar el tipo al que pertenece el senderismo a registrar.

| Tipo de Turismo      | Hoteles                      | ~ |       |
|----------------------|------------------------------|---|-------|
|                      | Hoteles                      |   |       |
| Imagenes senderism   | Camping                      |   |       |
|                      | Fincas                       |   |       |
| *Debe seleccionar mi | Rutas Turisticas             |   |       |
| Elegir archivos      | Viveros                      |   | c     |
| Liegh dienives       | Centros Vacacionales         |   |       |
|                      | <b>Operadores Turisticos</b> | ; |       |
|                      | Bares                        |   | _     |
|                      | Artesanias                   |   | Envia |
|                      |                              |   |       |
|                      |                              |   |       |

Para realizar el cargue de la imagen al sistema, recuerde que el tamaño ideal de cada imagen es no mayor a 500 kbs

Nota: Los archivos no pueden tener un peso total mayor a 7 Megas, el sistema arrojará una excepción de tamaño de post. Para la carga y subida de imágenes revise la sección: **Subir imágenes al servidor** en el contenido del manual.

| Im | agenes senderismo      |                        |  |
|----|------------------------|------------------------|--|
|    | *Debe seleccionar mini | no 2 imagenes          |  |
|    | Elegir archivos        | Ninguno archivo selec. |  |
|    |                        |                        |  |

|                                    | MANUAL A | DMINISTRADOR DESTINO<br>FUSAGASUGÁ   |          | Código: MA-GT-015      |
|------------------------------------|----------|--------------------------------------|----------|------------------------|
|                                    |          |                                      |          | Versión: 1             |
|                                    |          |                                      | Fecha de |                        |
|                                    |          | GESTIÓN TIC                          |          | Aprobación: 19/12/23   |
|                                    |          |                                      |          | Página 33 de 44        |
| Elaboró: Jefe Oficina de las TIC y |          | Revisó: Jefe Oficina de las          | Apro     | obó: Comité Técnico de |
| Transformación Digital             |          | TIC y Transformación Digital Calidad |          |                        |

Una vez finalizado el formulario, daremos click en el botón "Enviar"

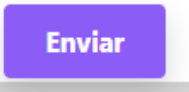

### 6.2.7.2. Editar senderismo

Para editar un senderismo, debemos dar click en el botó "Editar" del senderismo a editar.

| id | Nombre         | Caracteristica                  | Ubicación                                                                             | Descripcion     | Editar |
|----|----------------|---------------------------------|---------------------------------------------------------------------------------------|-----------------|--------|
| 1  | Vivero Púrpura | Caminata, ambiente<br>tranquilo | https://www.google.es/ma<br>1A!3e3l3m5!1s0x8e3f05d2<br>74.3329798!15sCgEqWgM<br>hl=es | Una descripcion | Editar |

Esto nos llevará al formulario de edición con la información precargada.

|                                    | MANUAL      | ADMINISTRADOR DESTINO<br>FUSAGASUGÁ  | Código: MA-GT-015         |                      |
|------------------------------------|-------------|--------------------------------------|---------------------------|----------------------|
|                                    |             |                                      |                           | Versión: 1           |
|                                    |             | Fecha de                             |                           |                      |
|                                    | GESTIÓN TIC |                                      |                           | Aprobación: 19/12/23 |
|                                    |             |                                      |                           | Página 34 de 44      |
| Elaboró: Jefe Oficina de las TIC y |             | Revisó: Jefe Oficina de las          | de las Aprobó: Comité Téc |                      |
| Transformación Digital             |             | TIC y Transformación Digital Calidad |                           |                      |

|                                                  |                                                                           |                                                           | Editar                                         | senderism                                    | 0                                  |                      |              |        |
|--------------------------------------------------|---------------------------------------------------------------------------|-----------------------------------------------------------|------------------------------------------------|----------------------------------------------|------------------------------------|----------------------|--------------|--------|
| Nombre                                           | Vivero Púrpu                                                              | ra                                                        |                                                |                                              |                                    |                      |              |        |
| Descripció                                       | ı                                                                         |                                                           |                                                |                                              |                                    |                      |              |        |
| Una descri                                       | pcion                                                                     |                                                           |                                                |                                              |                                    |                      |              |        |
| Caracteristi<br>Link Ubicad                      | ca Caminat                                                                | a, ambienti                                               | e tranquil                                     | 0                                            |                                    |                      |              |        |
| https://ww<br>4m10!1m3<br>1A!3e3!3m<br>74.332979 | w.google.es/maps<br>I11m2I2s73IPQH3<br>5I1s0x8e3f05d266<br>8I15sCgEqWgMiA | s/place/P%C:<br>jHtgF4ffa7Q<br>i9e9d81:0xbl<br>SqSAQ1nYXJ | 3%9ARPUR<br>qEyMSQoV<br>>2138696c<br>IkZW5fY2V | A+VIVERO/<br>Vd-<br>11b705!8m2<br>udGVy?hl=e | @4.3866392,<br>2!3d4.386639.<br>25 | -74.337207,<br>2!4d- | 17z/data=!3m | 1!4b1! |
| Formas de                                        | acceso                                                                    |                                                           |                                                |                                              |                                    |                      |              |        |
| $\checkmark$                                     |                                                                           | $\checkmark$                                              | $\checkmark$                                   |                                              |                                    |                      |              |        |
| Caminando                                        | Bicicleta                                                                 | Moto                                                      | Carro                                          |                                              |                                    |                      |              |        |
| Tipo de Tu                                       | ismo Viveros                                                              |                                                           | ~                                              |                                              |                                    |                      |              |        |
|                                                  |                                                                           |                                                           |                                                | Enviar                                       |                                    |                      |              |        |

En el podremos volver a seleccionar formas de acceso o inclusive, cambiar el tipo de turismo al que pertenece.

|                                    | MANUAL      | ADMINISTRADOR DESTINO<br>FUSAGASUGÁ | Código: MA-GT-015 |                        |
|------------------------------------|-------------|-------------------------------------|-------------------|------------------------|
|                                    |             |                                     |                   | Versión: 1             |
|                                    |             |                                     |                   |                        |
|                                    | GESTIÓN TIC |                                     |                   | Aprobación: 19/12/23   |
|                                    |             |                                     |                   | Página 35 de 44        |
| Elaboró: Jefe Oficina de las TIC y |             | Revisó: Jefe Oficina de las Apr     |                   | obó: Comité Técnico de |
| Transformación Digital             |             | TIC y Transformación Digital Cali   |                   | dad                    |

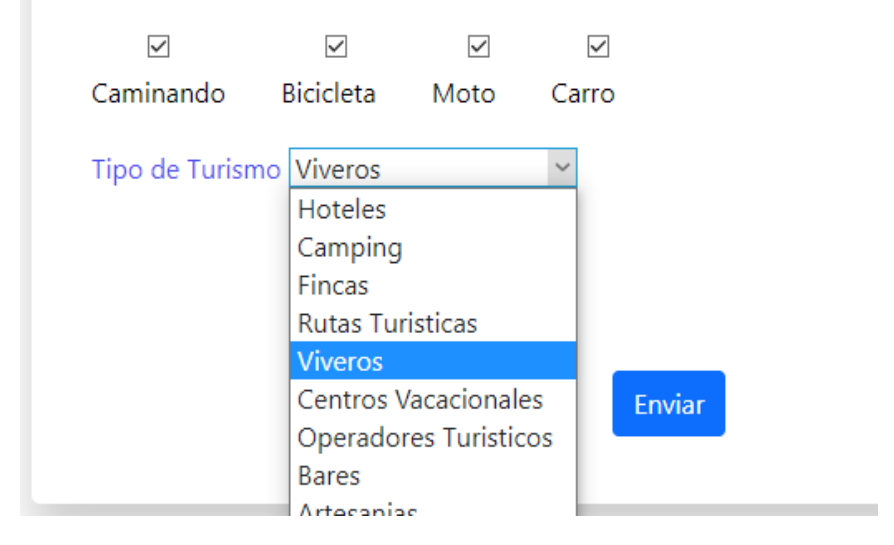

Una vez finalizada la edición y completados todos los campos, debemos dar click en el botón "Enviar"

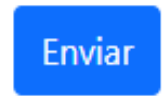

#### 6.2.7.3. Eliminar Senderismo

Para poder eliminar un senderismo, debemos dar click en el botón "Borrar"

|                                    | MANUAL      | MANUAL ADMINISTRADOR DESTINO<br>FUSAGASUGÁ |  |                        |  |
|------------------------------------|-------------|--------------------------------------------|--|------------------------|--|
|                                    |             |                                            |  | Versión: 1             |  |
|                                    |             |                                            |  |                        |  |
|                                    | GESTIÓN TIC |                                            |  | Aprobación: 19/12/23   |  |
|                                    |             |                                            |  | Página 36 de 44        |  |
| Elaboró: Jefe Oficina de las TIC y |             | Revisó: Jefe Oficina de las Apro           |  | obó: Comité Técnico de |  |
| Transformación Digital             |             | TIC y Transformación Digital Calidad       |  |                        |  |

| id | Nombre  | Caracteristica | u Ubicación | Descripcion | Editar | Elimina |
|----|---------|----------------|-------------|-------------|--------|---------|
| 1  | Vivero  | Caminata,      | https://ww  | Una         | Editar | Borrar  |
|    | Púrpura | ambiente       | 1A!3e3!3m   | descripcion |        |         |
|    |         | tranquilo      | 74.332979   |             |        | /       |
|    |         |                | hl=es       |             |        |         |

Al dar click, el sistema nos mostrará un mensaje de confirmación para poder eliminar el registro.

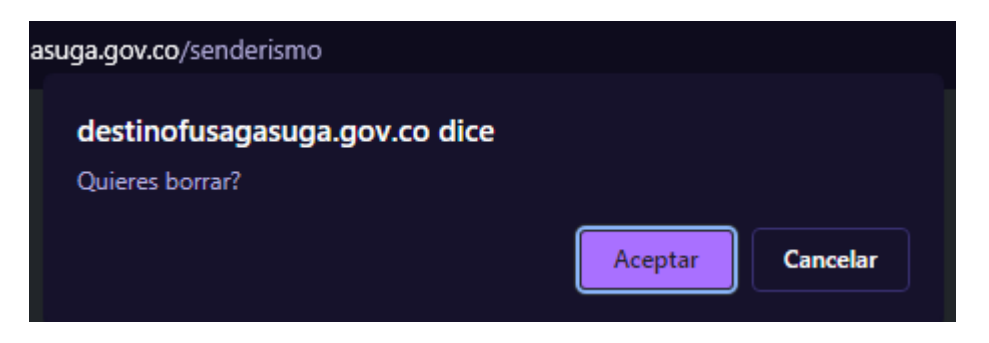

#### 6.2.8. Usuarios

Al ingresar al menú Usuarios, podremos ver los usuarios actualmente registrados. podremos editar, eliminar o registrar administradores.

Los usuarios mostrados son quienes se registran en la aplicación y los usuarios.

| Restaurantes Calés Personajes Patrimonio Simbolo Historia Usuarios Logo Aplicación Registrar L |                   |                             |           |        |          |  |  |
|------------------------------------------------------------------------------------------------|-------------------|-----------------------------|-----------|--------|----------|--|--|
|                                                                                                |                   |                             |           |        |          |  |  |
| id                                                                                             | Nombre            | Email                       | Documento | Editar | Eliminar |  |  |
| 65                                                                                             | YamileBR          | ybautista@fusagasugacundina | 35253136  | Editar | Borrar   |  |  |
| 89                                                                                             | pes               | pes@h.com                   | 12333221  | Editar | Borrar   |  |  |
| 90                                                                                             | Zelenia Schroeder | ya@h.com                    | 96        | Editar | Borrar   |  |  |
| 76                                                                                             | Danilo            | dsssa@h.com                 | 188511    | Editar | Borrar   |  |  |
| 56                                                                                             | Danilo            | da@h.com                    | 31189599  | Editar | Borrar   |  |  |
|                                                                                                |                   |                             |           |        |          |  |  |

#### 6.2.8.1. Registrar Usuario Administrador

|                                    | MANUAL      | ADMINISTRADOR DESTINO<br>FUSAGASUGÁ  | Código: MA-GT-015             |                      |
|------------------------------------|-------------|--------------------------------------|-------------------------------|----------------------|
|                                    |             |                                      |                               | Versión: 1           |
|                                    | GESTIÓN TIC |                                      |                               | Fecha de             |
|                                    |             |                                      |                               | Aprobación: 19/12/23 |
|                                    |             |                                      |                               | Página 37 de 44      |
| Elaboró: Jefe Oficina de las TIC y |             | Revisó: Jefe Oficina de las          | : Jefe Oficina de las Aprobó: |                      |
| Transformación Digital             |             | TIC y Transformación Digital Calidad |                               |                      |

Para registrar un usuario administrador debemos dar click en el botón "Registrar usuario"

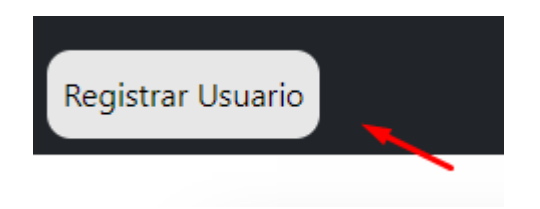

Esto nos redirigirá al formulario para registrar el usuario administrador

|                                    | MANUAL | ADMINISTRADOR DESTINO<br>FUSAGASUGÁ |                          | Código: MA-GT-015                |  |
|------------------------------------|--------|-------------------------------------|--------------------------|----------------------------------|--|
|                                    |        |                                     |                          | Versión: 1                       |  |
|                                    |        | GESTIÓN TIC                         |                          | Fecha de<br>Aprobación: 19/12/23 |  |
|                                    |        |                                     |                          | Página 38 de 44                  |  |
| Elaboró: Jefe Oficina de las TIC y |        | Revisó: Jefe Oficina de las         | s Aprobó: Comité Técnico |                                  |  |
| Transformación D                   | igital | TIC y Transformación Digital        | Calidad                  |                                  |  |

| Nombre                            |  |
|-----------------------------------|--|
|                                   |  |
| Fecha de nacimiento (año-mes-dia) |  |
|                                   |  |
| Documento                         |  |
|                                   |  |
| Ciudad de residencia              |  |
|                                   |  |
| Correo electronico                |  |
|                                   |  |
| Contraseña                        |  |
|                                   |  |
| Confirmar contraseña              |  |
|                                   |  |
| Ya estás registrado? REGISTRAR    |  |
|                                   |  |

Debemos completar los campos, teniendo en cuenta el formato de fecha de nacimiento el cual es "Año-mes-día" 1998-02-17, de esta forma evitaremos errores. Una vez completados los datos, damos click en el botón 'Registrar'

|                                    | MANUAL A | DMINISTRADOR DESTINO<br>FUSAGASUGÁ |                          | Código: MA-GT-015    |
|------------------------------------|----------|------------------------------------|--------------------------|----------------------|
|                                    |          |                                    |                          | Versión: 1           |
|                                    |          |                                    |                          | Fecha de             |
|                                    |          | GESTIÓN TIC                        |                          | Aprobación: 19/12/23 |
|                                    |          |                                    |                          | Página 39 de 44      |
| Elaboró: Jefe Oficina de las TIC y |          | Revisó: Jefe Oficina de las        | Aprobó: Comité Técnico d |                      |
| Transformación D                   | igital   | TIC y Transformación Digital       | Calidad                  |                      |

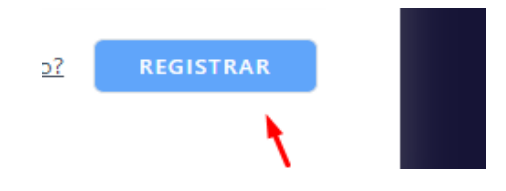

Si hacemos click en "Ya estás registrado" el sistema nos llevará nuevamente al inicio del sistema

|          | - <b>†</b> |                 |      |   |      |      |  |  |
|----------|------------|-----------------|------|---|------|------|--|--|
| <u>Y</u> | a estás i  | <u>registra</u> | ado? | R | EGIS | TRAR |  |  |
|          |            |                 |      |   |      |      |  |  |

| id | Nombre                                    | Dirección                                                 | Telefono   | Editar | Eliminar |
|----|-------------------------------------------|-----------------------------------------------------------|------------|--------|----------|
| 1  | Restaurante y pesca deportiva el<br>pinar | La aguadita finca el pinar                                | 3114824923 | Editar | Borrar   |
| 2  | Restaurante colinas de barro<br>blanco    | Colinas de barro blanco la<br>aguadita                    | 3122525955 | Editar | Borrar   |
| 3  | La Herradura                              | Vereda tierra negra finca Panama                          | 3012380334 | Editar | Borrar   |
| 4  | El Rincón de Fer                          | Centro Poblado la Aguadita, Km<br>9 Vía Fusagasugá Síbate | 3216879888 | Editar | Borrar   |

# 6.2.8.2. Editar usuario

Para editar un usuario, debemos dar click en el botón "editar" esto nos redirigirá al formulario de edición

| 56 | Danilo | da@h.com | 31189599 | Editar | Borrar |
|----|--------|----------|----------|--------|--------|
|    |        |          |          |        |        |

Una vez en el formulario de edición, debemos completar los campos teniendo en cuenta el formato de la fecha de nacimiento "año-mes-día" 1998-02-17

|                                    | MANUAL | ADMINISTRADOR DESTINO<br>FUSAGASUGÁ |                          | Código: MA-GT-015 |
|------------------------------------|--------|-------------------------------------|--------------------------|-------------------|
|                                    |        |                                     |                          | Versión: 1        |
|                                    |        | GESTIÓN TIC                         | GESTIÓN TIC              |                   |
|                                    |        |                                     |                          | Página 40 de 44   |
| Elaboró: Jefe Oficina de las TIC y |        | Revisó: Jefe Oficina de las         | Aprobó: Comité Técnico d |                   |
| Transformación D                   | igital | TIC y Transformación Digital        | Calidad                  |                   |

|                      | Editar usuario |  |
|----------------------|----------------|--|
| Nombre               |                |  |
| Danilo               |                |  |
| Fecha de nacimiento  |                |  |
| 1998-02-17           |                |  |
| Documento            |                |  |
| 31189599             |                |  |
| Ciudad de residencia |                |  |
| Fusagasuga           |                |  |
| Correo electronico   |                |  |
| da@h.com             |                |  |
|                      | Enviar         |  |

Una vez finalizada la edición, podremos hacer click en el botón "Enviar"

# 6.2.8.3. Eliminar Usuario

;

Para eliminar un usuario, debemos dar click en el botón "Borrar"

| 90 Zelenia ya@h.com 96 Editar | Borrar |
|-------------------------------|--------|
|-------------------------------|--------|

El sistema nos mostrará el mensaje de afirmación para poder eliminar el mensaje.

|                                    | MANUAL | ADMINISTRADOR DESTINO<br>FUSAGASUGÁ |                          | Código: MA-GT-015                |
|------------------------------------|--------|-------------------------------------|--------------------------|----------------------------------|
|                                    |        |                                     |                          | Versión: 1                       |
|                                    |        | GESTIÓN TIC                         |                          | Fecha de<br>Aprobación: 19/12/23 |
|                                    |        |                                     |                          | Página 41 de 44                  |
| Elaboró: Jefe Oficina de las TIC y |        | Revisó: Jefe Oficina de las         | Aprobó: Comité Técnico d |                                  |
| Transformación Di                  | igital | TIC y Transformación Digital        | Calidad                  |                                  |

| destinofusagasuga.gov.co dice |                  |
|-------------------------------|------------------|
| Quieres borrar?               |                  |
|                               | Aceptar Cancelar |
| Personaies                    |                  |

# 6.2.9. Logo aplicación

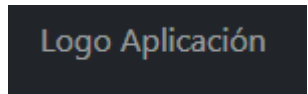

Una vez accedamos al menú Logo aplicación el sistema nos redirigirá al selector de imagen, en el cual solo podremos seleccionar una imagen y automáticamente se nos colocará como logo de la aplicación móvil.

| Logo | )               | Registrar Logo nuevo   |
|------|-----------------|------------------------|
|      | Elegir archivos | Ninguno archivo selec. |
|      |                 |                        |
|      |                 | Enviar                 |

Una vez seleccionemos la imagen, daremos click en el botón "enviar"

| Logo | 2               |              | Registrar Logo nuevo |
|------|-----------------|--------------|----------------------|
|      | Elegir archivos | p3VetPX.jpeg |                      |
|      |                 |              | Enviar               |
|      |                 |              | Enviar               |

|                                    | MANUAL A    | ADMINISTRADOR DESTINO<br>FUSAGASUGÁ |                                  | Código: MA-GT-015 |
|------------------------------------|-------------|-------------------------------------|----------------------------------|-------------------|
|                                    | GESTIÓN TIC |                                     |                                  | Versión: 1        |
|                                    |             |                                     | Fecha de<br>Aprobación: 19/12/23 |                   |
|                                    |             |                                     |                                  | Página 42 de 44   |
| Elaboró: Jefe Oficina de las TIC y |             | Revisó: Jefe Oficina de las         | Aprobó: Comité Técnico de        |                   |
| Transformación Digital             |             | TIC y Transformación Digital        | Calidad                          |                   |

### 6.2.10. Cerrar sesión

Para salir o finalizar sesión, podremos dar click desde cualquiera de las actividades o menú del sistema en la esquina superior derecha. en el botón "Salir"

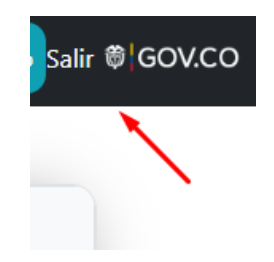

Una vez demos click, automáticamente nos cierra sesión y nos redirige al inicio de sesión

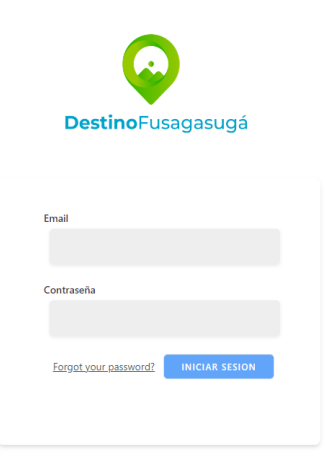

# 6.2.11. Subir imágenes al servidor

Para poder subir imágenes al servidor, debemos tener en cuenta dos cosas.

Algunos formularios permiten el seleccionar más de una imagen, en el cual es ideal para el correcto funcionamiento del sistema, estas siempre tendrán la siguiente anotación.

\*Debe seleccionar minimo 2 imagenes

|                                    | MANUAL A | DMINISTRADOR DESTINO<br>FUSAGASUGÁ |                           | Código: MA-GT-015    |
|------------------------------------|----------|------------------------------------|---------------------------|----------------------|
|                                    |          |                                    |                           | Versión: 1           |
|                                    |          |                                    |                           | Fecha de             |
|                                    |          | GESTIÓN TIC                        |                           | Aprobación: 19/12/23 |
|                                    |          |                                    |                           | Página 43 de 44      |
| Elaboró: Jefe Oficina de las TIC y |          | Revisó: Jefe Oficina de las        | Aprobó: Comité Técnico de |                      |
| Transformación Digital             |          | TIC y Transformación Digital       | Calidad                   |                      |

Los registros que admiten tan solo una imagen, no tienen la anotación mostrada anteriormente y en el selector de imágenes solo dejará seleccionar una imagen.

El peso ideal para subir las imágenes al servidor, será por cada imagen, un peso inferior a los 300KB.

#### 6.2.11.1. Ver peso de la imagen

Para ver el peso de una imagen, seleccionamos la imagen con click derecho y damos click en propiedades.

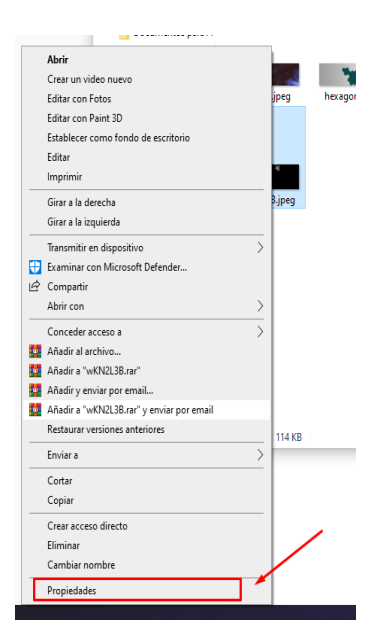

Esto nos mostrará la siguiente ventana en donde podremos ver el tamaño de la imagen:

|                                    | MANUAL | ADMINISTRADOR DESTINO<br>FUSAGASUGÁ |                                    | Código: MA-GT-015                |
|------------------------------------|--------|-------------------------------------|------------------------------------|----------------------------------|
|                                    |        |                                     |                                    | Versión: 1                       |
|                                    |        | GESTIÓN TIC                         |                                    | Fecha de<br>Aprobación: 19/12/23 |
|                                    |        |                                     |                                    | Página 44 de 44                  |
| Elaboró: Jefe Oficina de las TIC y |        | Revisó: Jefe Oficina de las         | Aprobó: Comité Técnico de          |                                  |
| Transformación Digital             |        | TIC y Transformación Digital        | y Transformación Digital   Calidad |                                  |

|    | Propiedades: wKN2L3B.jpeg                                                                                   | × |  |
|----|----------------------------------------------------------------------------------------------------|---|--|
| 38 | General Seguridad Detalles Versiones anteriores                                                             |   |  |
|    | wKN2L3B.jpeg                                                                                                | ] |  |
|    | Tipo de archivo: Archivo JPEG (jpeg)                                                                        |   |  |
|    | Se abre con: Fotos Cambiar                                                                                  |   |  |
|    | Ubicación: C·\Users\Danilo\Pictures                                                                         | • |  |
|    | Tamaño: 114 KB (117.299 bytes)                                                                              |   |  |
|    | disco: 116 KB (118.784 bytes)                                                                               |   |  |
|    | Creado: jueves, 25 de noviembre de 2021, 14:15:28                                                           |   |  |
|    | Modificado: jueves, 25 de noviembre de 2021, 14:15:28                                                       |   |  |
| 0  | Último acceso: hoy, 5 de agosto de 2022, hace 2 minutos                                                     |   |  |
|    | Atributos: Solo lectura Oculto Avanzados                                                                    |   |  |
|    | guridad: Este archivo proviene de otro<br>equipo y podría bloquearse para<br>ayudar a proteger este equipo. |   |  |
|    | Aceptar Cancelar Aplicar                                                                                    |   |  |

En caso de ser superior a 300 KB o 400Kb deberemos comprimir la imagen, una aplicación online es bastante útil y sencilla. Ejp: <u>https://www.iloveimg.com/es/comprimir-imagen/comprimir-jpg</u>

La idea de no subir una imagen con un tamaño superior a 500KB es porque la aplicación tardaría en cargar las imágenes y se saturaría, dejando una experiencia de usuario poco agradable.

# 7. Control de Cambios

| VERSIÓN | FECHA DE APROBACIÓN | DESCRIPCIÓN DEL CAMBIO<br>REALIZADO |
|---------|---------------------|-------------------------------------|
| 01      | 19/12/23            | Creación del Documento              |
|         |                     |                                     |
|         |                     |                                     |